## **Troubleshooting ODEMx**

1. Überprüfe ob sich im Verzeichnis "c:\devel\odemx-bin\lib" folgende Dateien befinden:

| 🕒 🗸 🖉 🖉               | rr ▶ Lokaler Datenträger (C:) ▶ devel ▶ od | emx-bin ► lib ►   | •           | 🖌 lib durchsuchen |   |   |
|-----------------------|--------------------------------------------|-------------------|-------------|-------------------|---|---|
| Organisieren 👻 In Bib | liothek aufnehmen 🔻 🛛 Freigeben für 👻      | Brennen Neuer Ord | Iner        |                   | • | 0 |
| 🎉 Downloads 🔷 🔺       | Name                                       | Änderungsdatum    | Тур         | Größe             |   |   |
| 📕 Dokumente 2012      | nkaconfia                                  | 28 11 2012 16:38  | Dateiordner |                   |   |   |
| 📜 Zuletzt besucht 🗌   | libosLa                                    | 28.11.2012 16:38  | A-Datei     | 7.435 KB          |   |   |
|                       | libosla                                    | 28.11.2012 16:38  | LA-Datei    | 1 KB              |   |   |
| 词 Bibliotheken        | liboslcblas.a                              | 28.11.2012 16:38  | A-Datei     | 886 KB            |   |   |
| 📔 Bilder              | libgslcblas.la                             | 28.11.2012 16:38  | LA-Datei    | 1 KB              |   |   |
| Dokumente             | libodemx.a                                 | 28.11.2012 17:21  | A-Datei     | 3.972 KB          |   |   |
| J Musik               | libodemxD.a                                | 28.11.2012 17:10  | A-Datei     | 27.445 KB         |   |   |
| 🞽 Videos 🗉            | libPocoData.a                              | 28.11.2012 16:24  | A-Datei     | 4.071 KB          |   |   |
| • • • • •             | libPocoDatad.a                             | 28.11.2012 16:24  | A-Datei     | 20.370 KB         |   |   |
| 😽 Heimnetzgruppe      | libPocoFoundation.a                        | 28.11.2012 16:24  | A-Datei     | 2.475 KB          |   |   |
|                       | libPocoFoundationd.a                       | 28.11.2012 16:24  | A-Datei     | 11.703 KB         |   |   |
| Computer              | libPocoNet.a                               | 28.11.2012 16:24  | A-Datei     | 1.571 KB          |   |   |
|                       | libPocoNetd.a                              | 28.11.2012 16:24  | A-Datei     | 7.543 KB          |   |   |
| Benutzer              | libPocoSQLite.a                            | 28.11.2012 16:24  | A-Datei     | 1.128 KB          |   |   |
| aclince               | libPocoSQLited.a                           | 28.11.2012 16:24  | A-Datei     | 3.572 KB          |   |   |
| odemy-hin             | libPocoUtil.a                              | 28.11.2012 16:24  | A-Datei     | 470 KB            |   |   |
| odemy-huild           | libPocoUtild.a                             | 28.11.2012 16:24  | A-Datei     | 3.364 KB          |   |   |
| odemx-mast            | libPocoXML.a                               | 28.11.2012 16:24  | A-Datei     | 988 KB            |   |   |
| workspace             | libPocoXMLd.a                              | 28.11.2012 16:24  | A-Datei     | 4.400 KB          |   |   |
| .metadata             |                                            |                   |             |                   |   |   |
| MinGW -               |                                            |                   |             |                   |   |   |
| 19 Elemente           |                                            |                   |             |                   |   |   |

- 2. Erzeuge neuen Ordner "c:\devel\odemx-sample"
- 3. Starte Programm "CMake (cmake-gui).

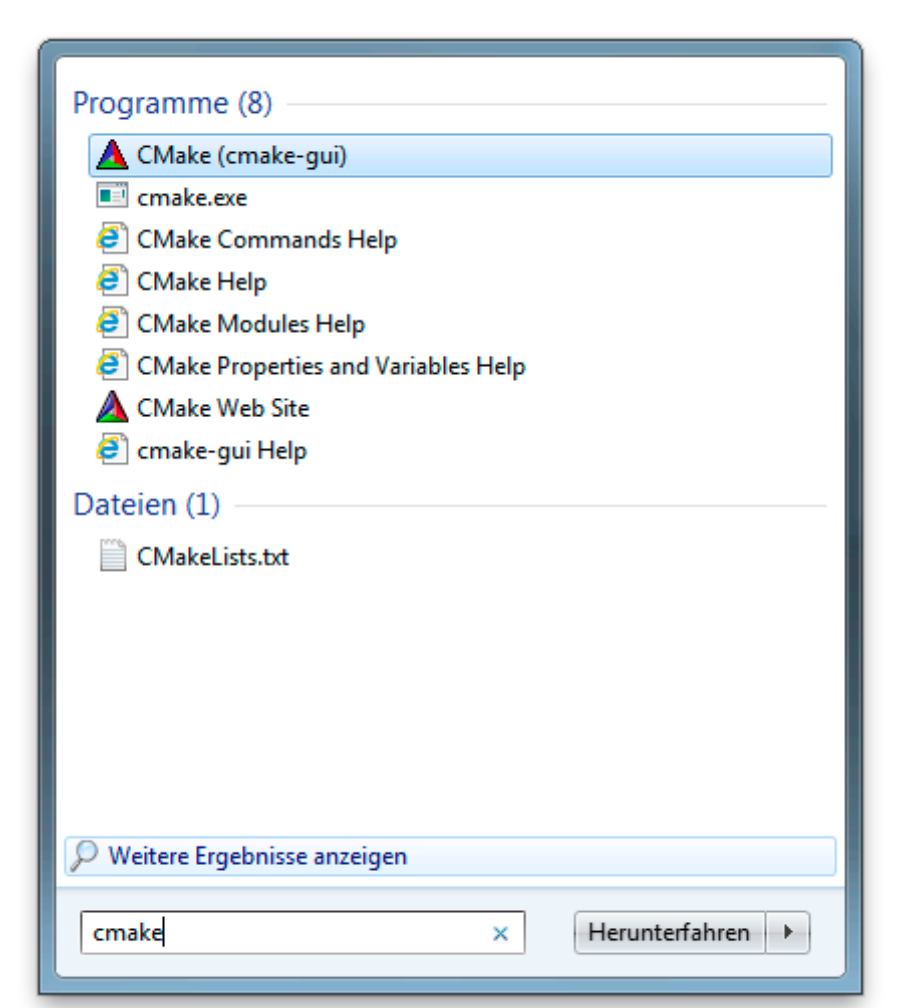

4. Stelle Source- und Build-Verzeichnis wie folgt ein.

| CMak     | ke 2.8.1  | 10.2 - C:/dev | vel/odemx-sample                                                                                         |
|----------|-----------|---------------|----------------------------------------------------------------------------------------------------|
| File To  | ools      | Options       | Help                                                                                                    |
| Where is | s the so  | urce code:    | C:/devel/odemx-master-2011.11.01/SampleProject/source Browse Source                                      |
| Where to | o build t | the binaries: | C:/devel/odemx-sample                                                                                    |
| Search:  |           |               | 🔄 Grouped 📄 Advanced 🗳 Add Entry 🗱 Remove Entry                                                          |
| Name     |           |               | Value                                                                                                    |
|          |           |               |                                                                                                    |
|          |           |               |                                                                                                    |
|          |           |               |                                                                                                    |
|          |           |               |                                                                                                    |
|          |           |               |                                                                                                    |
|          |           |               |                                                                                                    |
|          |           |               |                                                                                                    |
|          |           |               |                                                                                                    |
|          |           |               |                                                                                                    |
|          |           |               |                                                                                                    |
|          |           |               |                                                                                                    |
|          |           | Proce         | configure to undate and display new values in red, then proce Congrists to generate calented build files |
| Confi    | oure      | Generat       | e Current Generator: None                                                                                |
|          | <b>.</b>  |               |                                                                                                    |
|          |           |               |                                                                                                    |
|          |           |               |                                                                                                    |
|          |           |               |                                                                                                    |
|          |           |               |                                                                                                    |

5. Klicke auf "Generate" und wähle den Generator "Eclipse CDT4 - MinGW Makefiles" aus.

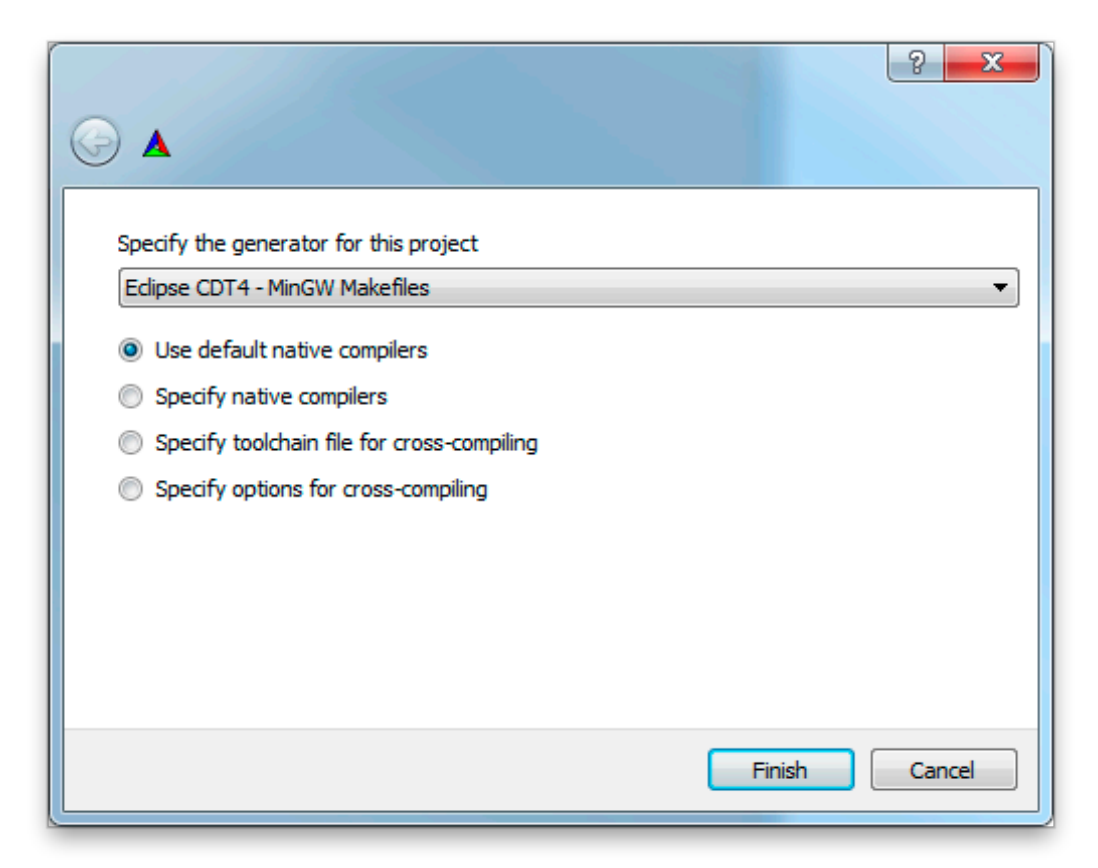

6. Das Ergebnis sollte ungefähr so aussehen:

| le Tools Options                                                                                                    | level/odemx-sample<br>Help                                                                                                    |                                                                                 |                                            |  |  |
|----------------------------------------------------------------------------------------------------|----------------------------------------------------------------------------------------------------|---------------------------------------------------------------------------------|--------------------------------------------|--|--|
| here is the source code:                                                                                                 | C:/devel/odemx-master-2011.1                                                                                                    | 11.01/SampleProject/source                                                      | Browse Source.                             |  |  |
| here to build the binarie                                                                                                | s: C:/devel/odemx-sample                                                                                                    |                                                                                 | ▼ Browse Build                             |  |  |
| earch:                                                                                                    |                                                                                                    | Grouped Advanced                                                                | Add Entry 🗱 Remove Entry                   |  |  |
| Name                                                                                                    |                                                                                                    | Value                                                                           |                                            |  |  |
| MAKE BUILD TYPE                                                                                                    |                                                                                                    |                                                                                 |                                            |  |  |
| MAKE ECLIPSE EXEC                                                                                                    | UTABLE                                                                                                    | CMAKE ECL                                                                       | IPSE EXECUTABLE-NOTFOUND                   |  |  |
| MAKE ECLIPSE MAK                                                                                                    | ARGUMENTS                                                                                                    |                                                                                 |                                            |  |  |
| MAKE ECLIPSE VERS                                                                                                    | ON                                                                                                    | 3.6 (Helios)                                                                    |                                            |  |  |
| MAKE GNUtoMS                                                                                                    |                                                                                                    |                                                                                 |                                            |  |  |
| MAKE INSTALL PREF                                                                                                    | IX                                                                                                    | C:/Program                                                                      | Files/SampleProject                        |  |  |
| SL                                                                                                    |                                                                                                    | C:/devel/ode                                                                    | emx-bin/lib/libgsl.a                       |  |  |
| SLCBLAS                                                                                                    |                                                                                                    | C:/devel/odd                                                                    | mx-bin/lib/libgslcblas.a                   |  |  |
| PHLPAPI                                                                                                    |                                                                                                    | C:/Windows                                                                      | /System32/IPHLPAPLDLL                      |  |  |
| DEMX                                                                                                    |                                                                                                    | C:/devel/ode                                                                    | emx-bin/lib/libodemxD.a                    |  |  |
| OCODATA                                                                                                    |                                                                                                    | C:/devel/ode                                                                    | emx-bin/lib/libPocoData.a                  |  |  |
| OCOFOUNDATION                                                                                                    |                                                                                                    | C:/devel/ode                                                                    | C:/devel/odemx-bin/lib/lib/ocoFoundation.a |  |  |
| OCOSOLITE                                                                                                    |                                                                                                    | C:/devel/ode                                                                    | mx-bin/lib/libPocoSOLite.a                 |  |  |
| POCOXML                                                                                                    |                                                                                                    | C:/devel/ode                                                                    | emx-bin/lib/libPocoXML.a                   |  |  |
|                                                                                                    |                                                                                                    |                                                                                 |                                            |  |  |
| Pres                                                                                                    | s Configure to update and display r                                                                                                    | new values in red, then press Generate to generate s                            | elected build files.                       |  |  |
| Configure Gener                                                                                                    | ate Current Generator: Edipse                                                                                                    | CDT4 - MinGW Makefiles                                                          |                                            |  |  |
| The CXX compiler<br>Could not determi<br>Check for working<br>Detecting CXX com<br>Detecting CXX com<br>Configuring done | identification is GNU 4.<br>ne Eclipse version, assu<br>CXX compiler: C:/MinGW//<br>CXX compiler: C:/MinGW//<br>piler ABI info<br>piler ABI info - done | 6.2<br>ming at least 3.6 (Helios). Adjust C<br>bin/g++.exe<br>bin/g++.exe works | MAKE_ECLIPSE_VERSION if th                 |  |  |
| Generating done                                                                                                    |                                                                                                    |                                                                                 |                                            |  |  |

7. Starte Eclipse und starte Import-Assistenten.

| C/C++ - Eclipse                                                                                                    |                              |
|----------------------------------------------------------------------------------------------------|------------------------------|
| File Edit Source Refactor Navigate Search Project Run Window Help                                                            |                              |
| ▝▋▝▐▐▖≜▏▝▝▝▖▘▓▕▋▋▕▋▘▓▘▋▘▋▘▋ヽ♥▖▋ヽ▋ヽ₹ヽやヽ⇒ヽ                                                                                     | · 🖬                          |
| Quick Ac                                                                                                    | cess 🗈 🖻                     |
| Quick Ac<br>Project Explorer X<br>New<br>import<br>Refresh<br>Refresh<br>Resource Configurations<br>to display at this time. | An outline is not available. |

8. Wähle "General -> Existing Projects into Workspace", dann "Next".

| Import                                                                                                    |        |
|----------------------------------------------------------------------------------------------------|--------|
| Select<br>Create new projects from an archive file or directory.                                                                                                    | Ľ      |
| Select an import source:                                                                                                    |        |
| type filter text                                                                                                    |        |
| <ul> <li>General</li> <li>Archive File</li> <li>Existing Projects into Workspace</li> <li>File System</li> <li>Preferences</li> <li>C/C++</li> <li>C/CS</li> <li>Git</li> <li>Finstall</li> <li>Remote Systems</li> <li>RPM</li> <li>Run/Debug</li> <li>Tasks</li> <li>Team</li> <li>Tracing</li> </ul> |        |
| Seck Next > Finish                                                                                                    | Cancel |

9. Als "root directory" trägst du den Pfad "C:\devel\odemx-sample" ein, wählst du SampleProject aus und klickst auf "Finish".

| Import                                                                              |                         |
|-------------------------------------------------------------------------------------|-------------------------|
| Import Projects<br>Select a directory to search for existing Eclipse projects.      |                         |
| Select root directory: C:\devel\odemx-sample     Select archive file:               | Browse                  |
| Projects:  SampleProject@odemx-sample (C:\devel\odemx-sample)                       | Select All Deselect All |
| Copy projects into workspace Working sets Add project to working sets Working sets: | Select                  |
| Rext > Finish                                                                       | Cancel                  |

10. Mit CTRL+B kannst du das Projekt übersetzen.

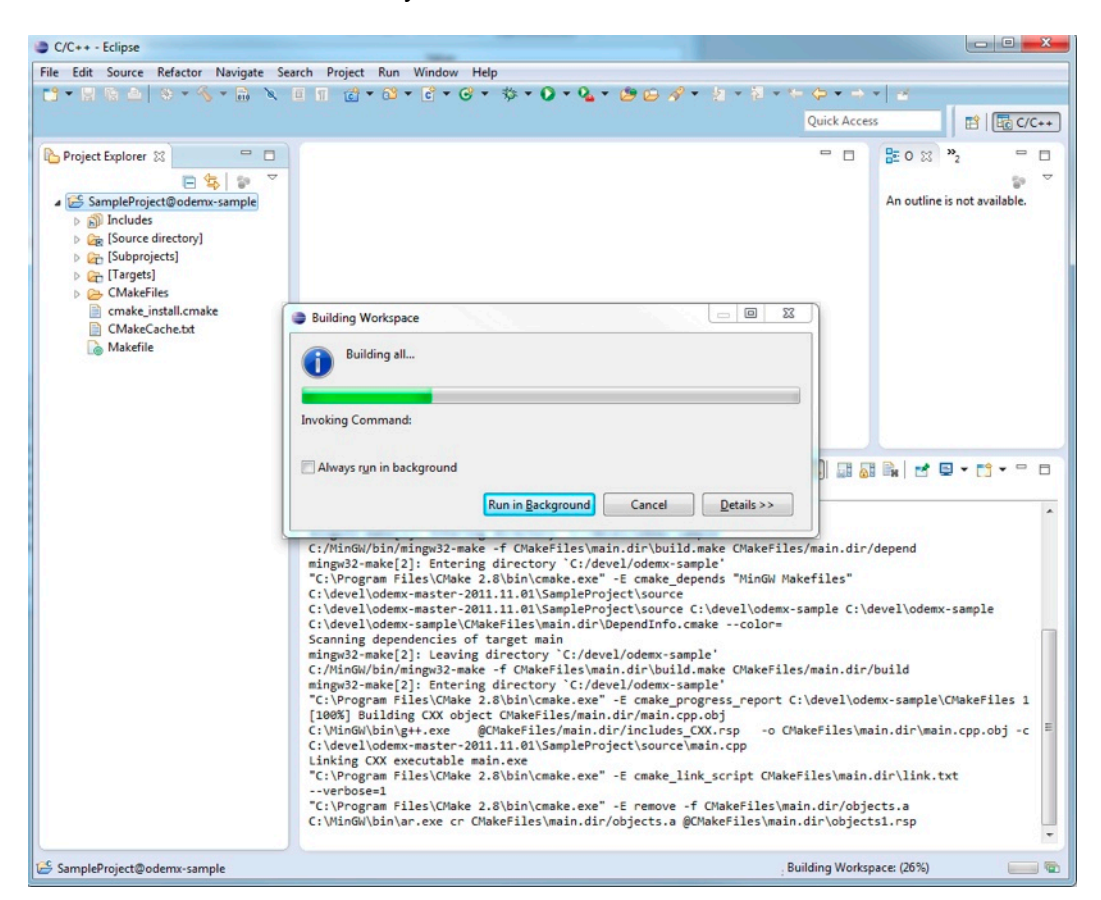

11. Im Ordner [Source directory] befinden sich die Quelldateien des Projektes.

| C/C++ - SampleProject@odemx-sample/[Source of the sample of the sampl | directory]/main.cpp - Eclipse                                                                                                    |            |                                                                                                    |  |
|----------------------------------------------------------------------------------------------------|----------------------------------------------------------------------------------------------------|------------|----------------------------------------------------------------------------------------------------|--|
| File Edit Source Refactor Navigate Search                                                                                                    | Project Run Window Help                                                                                                    |            |                                                                                                    |  |
| 📑 🕶 🗟 🛆 🕲 × 🗞 × 🗟 🔌 🌽 🤅                                                                                                    | * 🗉 🗉 🔞 * 🚳 * 🖻 * 🞯 * 🏇 * 🔕 * 🎭 🖉 🍎 🖉 * 🧏 * 🖗 * 🗢                                                                                                    | • ⇒ •   ≝  |                                                                                                    |  |
|                                                                                                    |                                                                                                    | Quick A    | iccess 🗈 🗈 🗟 C/C++                                                                                                    |  |
| Project Explorer 🛛 🗖 🗖                                                                                                    | main.cpp      ☆     main.cpp      ☆                                                                                                    | - 0        | 🚼 О 👷 🖲 М 🗐 Т 🖓 🗖                                                                                                    |  |
| Image: SampleProject@odemx-sample       Image: SimpleProject@odemx-sample       Image: SimpleProject@odemx-sampleProject@odemx-sample       Image: SimpleProject@odemx-sampleProject@odemx-sam                                                                                                    | <pre>#include <odemx odemx.h=""> #include <vector> #include "SimpleProcess.h" using namespace std; @ int SimpleProcess:main () {     cout &lt;&lt; getSimulation().getTime () &lt;&lt; endl;     holdFor (1);     cout &lt;&lt; getSimulation().getTime () &lt;&lt; endl;     return 0; } @ int main () {     cout &lt;: isimulation&amp; sim = odemx::getDefaultSimulation(); }</vector></odemx></pre>                                                                                                    |            | <ul> <li>If 2 &amp; x 2</li> <li>If 2 &amp; x 2</li> <li>If a constraint of the second second se</li></ul> |  |
|                                                                                                    | <pre>sp.activate(); sim.run(); return 0; }</pre>                                                                                                    | , <b>*</b> | x x                                                                                                    |  |
|                                                                                                    | Darkhanne - Tarke - Connels - M - Descention                                                                                                    |            |                                                                                                    |  |
|                                                                                                    | CDT Build Console [SampleProject@odem:sample]<br>mingpo2=make[2]: Littering unterstory C:/devel/odem/sample/<br>C:\Program Files\Chake 2.8\bin\cmake.exe" -E cmake_depends "NinGW Makefiles"<br>C:\devel\odem:sampleC:(idevel\odem:sampleC:\idevel\odem:sampleC:<br>C:\devel\odem:sampleC:(idevel\odem:sampleC:\idevel\odem:sampleC:<br>C:\devel\odem:sampleC:\idevel\odem:sampleC:\idevel\odem:sampleC:<br>C:\devel\odem:sampleC:\idevel\odem:sampleC:\idevel\odem:sampleC:<br>C:\devel\odem:sampleC:\idevel\odem:sampleC:\idevel\odem:sampleC:<br>C:\devel\odem:sampleC:\idevel\odem:sampleC:\idevel\odem:sampleC:<br>C:\devel\odem:sampleC:\idevel\odem:sampleC:\idevel\odem:sampleC:<br>C:\devel\odem:sampleC:\idevel\odem:sampleC:<br>C:\devel\odem:sampleC:<br>C:\devel\odem:sampleC:<br>C:\devel\odem:sampleC:<br>C:\devel\odem:sampleC:<br>C:\devel\odem:sampleC:<br>C:\devel\odem:sampleC:<br>C:\devel\odem:sampleC:<br>C:\devel\odem:sampleC:<br>C:\devel\odem:sampleC:<br>C:\devel\odem:sampleC:<br>C:\devel\odem:sampleC:<br>C:\devel\odem:sampleC:<br>C:\devel\odem:sampleC:<br>C:\dev |            |                                                                                                    |  |
| · ,                                                                                                    | Linking OX executable main.cpp root - c roover ourse - 20111102 (sampler<br>Tring OX executable main.cpc                                                                                                    |            |                                                                                                    |  |